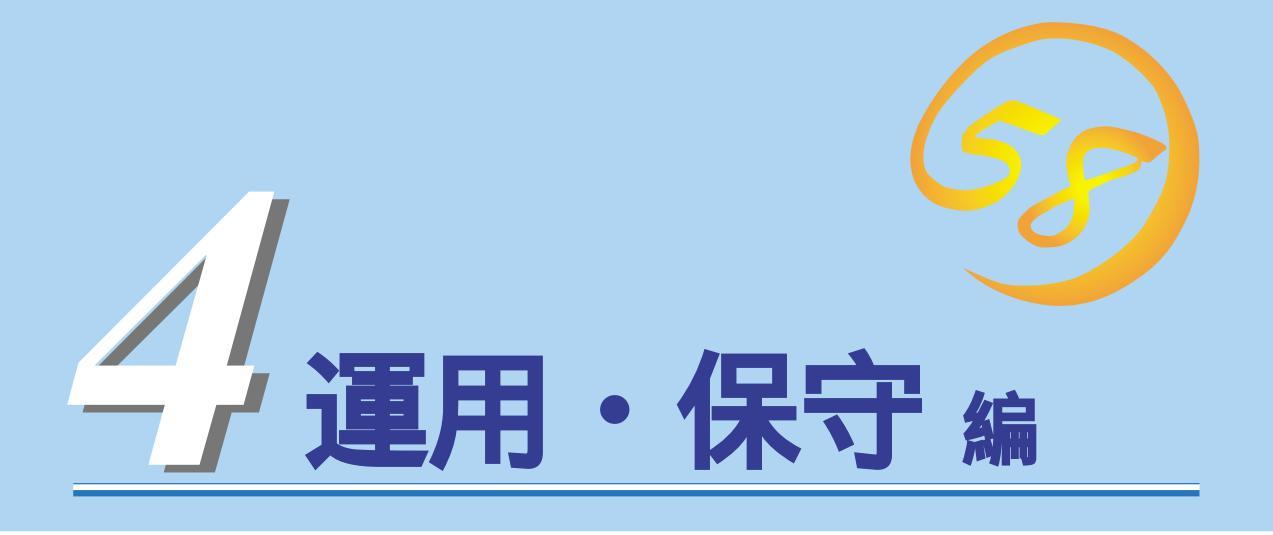

Expressワークステーションの運用、および保守について説明します。

| <u>日常の保守( 136ページ</u> )          | Expressワークステーションを日常使う上で確認<br>しなければならない点やファイルの管理、クリー<br>ニングの方法について説明します。                                |
|---------------------------------|----------------------------------------------------------------------------------------------------|
| <u>システム診断(140ページ)</u>           | …Expressワークステーション専用の診断ユーティ<br>リティの使い方について説明します。                                                        |
| <u>障害時の対処( 142ページ )</u>         | 故障かな?と思ったときに参照してください。ト<br>ラブルの原因の確認方法やその対処方法について<br>説明しています。                                           |
| <u>オフライン保守ユーティリティ( 163ページ )</u> | …Expressワークステーション専用の保守ユーティ<br>リティの使い方について説明します。                                                        |
| <u>移動と保管( 166ページ )</u>          | …Expressワークステーションを移動・保管する際<br>の手順にや注意事項について説明します。                                                      |
| <u>ユーザーサポート( 167ページ )</u>       | Expressワークステーションに関するさまざまな<br>サービスについて説明します。サービスはNEC、<br>およびNECが認定した保守サービス会社から提供<br>されれるものです。ぜひご利用ください。 |

Expressサーバ全般の運用について説明した「Express Server Management Guide」も参考にして ください。「Express Server Management Guide」は、オンラインドキュメント、または次のホー ムページより参照することができます。

http://www.express.nec.co.jp/

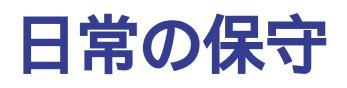

Expressワークステーションを常にベストな状態でお使いになるために、ここで説明する確認や保守を定期的に行ってください。万一、異常が見られた場合は、無理な操作をせずに保守サービス会社に保守を依頼してください。

# アラートの確認

システムの運用中は、ESMPROで障害状況を監視してください。 管理PC上のESMPRO/ServerManagerにアラートが通報されていないか、常に注意するよ う心がけてください。ESMPRO/ServerManagerの「統合ビューア」、「データビューア」、 「アラートビューア」でアラートが通報されていないかチェックしてください。

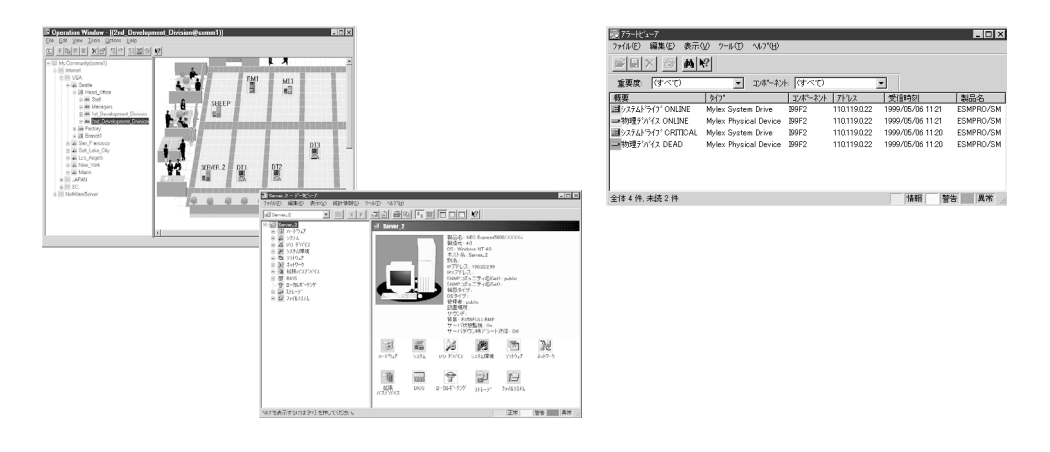

ESMPROでチェックする画面

# ステータスランプの確認

Expressワークステーションの電源をONにした後、およびシャットダウンをして本装置の電源をOFFにする前に、Expressワークステーション前面にあるランプの表示を確認してください。ランプの機能と表示の内容についてば、ハードウェア編」の45ページをご覧ください。 万一、Expressワークステーションの異常を示す表示が確認された場合は、保守サービス会社に連絡して保守を依頼してください。

# バックアップ

定期的にExpressワークステーションのハードディスク内の大切なデータをバックアップす ることをお勧めします。Expressワークステーションに最適なバックアップ用ストレージデ バイスやバックアップツールについてはお買い求めの販売店にお問い合わせください。

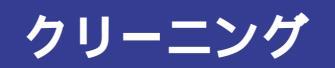

Expressワークステーションを良い状態に保つために定期的にクリーニングしてください。

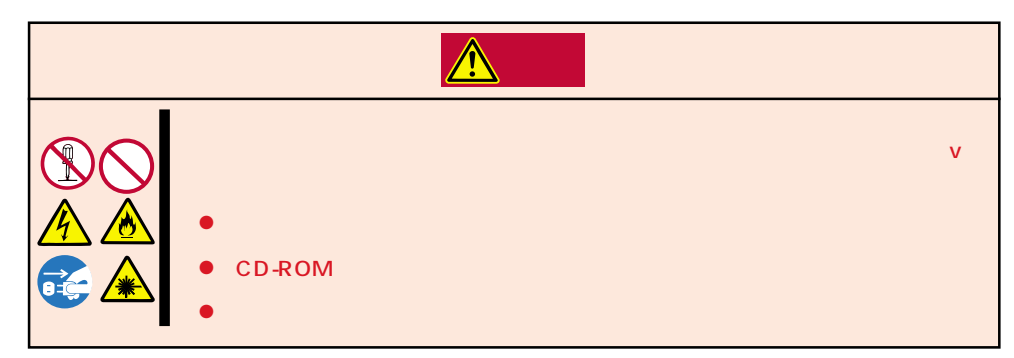

## 本体のクリーニング

Expressワークステーションの外観の汚れは、柔らかい布で乾拭きしてください。汚れが落ちにくいときは、次のような方法できれいになります。

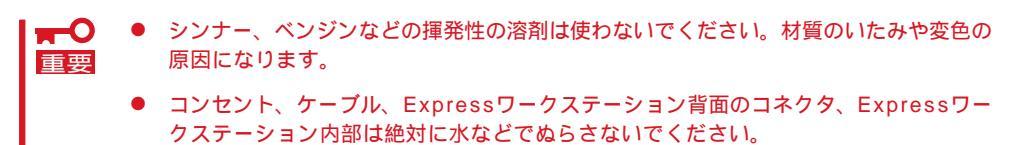

- 1. Expressワークステーションの電源がOFF(POWERランプ消灯)になっていることを確認する。
- 2. Expressワークステーションの電源コードをコンセントから抜く。
- 3. 電源コードの電源プラグ部分についているほこりを乾いた布でふき取る。
- 4. 中性洗剤をぬるま湯または水で薄めて柔らかい布を浸し、よく絞る。
- 5. Expressワークステーションの汚れた部分を手順4の布で少し強めにこすって汚れを取る。
- 6. 真水でぬらしてよく絞った布でもう一度ふく。
- 7. 乾いた布で乾拭きする。
- 8. 乾いた布で背面にあるファンの排気口に付着しているほこりをふき取る。

## キーボード / マウスのクリーニング

キーボードはExpressワークステーションおよび周辺機器を含むシステム全体の電源がOFF (POWERランプ消灯)になっていることを確認した後、キーボードの表面を乾いた布で乾拭 きしてください。

マウスが正常に機能するためには、内部のマウスボールがスムーズに回転できる状態でなけ ればなりません。マウスボールの汚れを防ぐためにほこりの少ない場所で使用して、定期的 に次の手順でクリーニングしてください。

- 1. Expressワークステーションの電源がOFF(POWERランプ消灯)になっていることを確認する。
- マウスを裏返してマウスボールカバーを 反時計回りに回して中からマウスボール を取り出す。
- 3. マウスボールを乾いた柔らかい布などで ふいて、汚れを取り除く。

汚れがひどいときはぬるま湯、または水 で薄めた中性洗剤を少量含ませてふいて ください。

- マウス内部にある3つの小さなローラを 線棒などでふく。
   汚れがひどいときはアルコールなどを少 量含ませてふいてください。
- 5. マウスボールをマウスの中に戻す。

手順3、4でマウスボールやローラをぬら した場合は、十分に乾燥させてからボー ルを入れてください。

 マウスボールカバーを元に戻して、時計 回りに回してロックする。

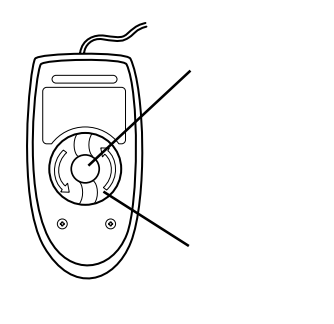

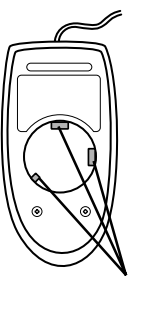

## CD-ROMのクリーニング

CD-ROMにほこりがついていたり、トレーにほこりがたまっていたりするとデータを正しく 読み取れません。次の手順に従って定期的にトレー、CD-ROMのクリーニングを行います。

- 1. Expressワークステーションの電源がON(POWERランプ点灯)になっていることを確認する。
- CD-ROMドライブ前面のオープン / クローズボタンを押す。
   トレーがCD-ROMドライブから出てきます。
- 3. CD-ROMを軽く持ちながらトレーから取り出す。

## ┱҇Ѳ重要

CD-ROMの信号面に手が触れないよう注意してください。

4. トレー上のほこりを乾いた柔らかい布でふき取る。

#### ┱О重要

CD-ROMドライブのレンズをクリーニングしないでください。レンズが傷ついて誤動作の原因となります。

- 5. オープン / クローズボタンを押して(またはトレーを軽く押して)トレーをCD-ROMドライブに戻す。
- 6. CD-ROMの信号面を乾いた柔らかい布でふく。

## ┱О重要

CD-ROMは、中心から外側に向けてふいてください。クリーナ をお使いになるときは、CD-ROM専用のクリーナであることを お確かめください。レコード用のスプレー、クリーナ、ベンジ ン、シンナーを使用すると、ディスクの内容が読めなくなった り、Expressワークステーションにそのディスクをセットした結 果、故障したりするおそれがあります。

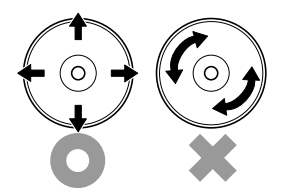

# システム診断

システム診断はExpressワークステーションに対して各種テストを行います。 「EXPRESSBUILDER」の「ツール」メニューから「システム診断」を実行してExpressワークステーションを 診断してください。

# システム診断の内容

システム診断には、次の項目があります。

- Expressワークステーションに取り付けられているメモリのチェック
- CPUキャッシュメモリのチェック
- システムとして使用されているハードディスクのチェック
- Expressワークステーションに標準装備しているネットワーク(LAN)コントローラの チェック

■ システム診断を行う時は、必ず、本体に接続しているLANケーブルを外してください。接 重要 続したままシステム診断を行うと、ネットワークに影響をおよぼすおそれがあります。

ハードディスクのチェックでは、ディスクへの書き込みは行いません。

# システム診断の起動と終了

次の手順でシステム診断を起動します。(Expressワークステーションが運用中の場合は シャットダウンし、再起動できる状態にした後で手順1~11を行ってください。)

- 1. シャットダウン処理を行った後、Expressワークステーションの電源をOFFにし、電源コードを コンセントから抜く。
- 2. 本体に接続しているLANケーブルをすべて取り外す。
- 3. 電源コードをコンセントに接続し、Expressワークステーションの電源をONにする。
- CD-ROM「EXPRESSBUILDER」をCD-ROMドライブにセットして、再起動する。
   システムがCD-ROMから起動し、「EXPRESSBUILDERトップメニュー」が表示されます。
- 5. 「EXPRESSBUILDERトップメニュー」の[ツール を選択する。
- 「ツールメニュー」の[システム診断]を選択する。
   システム診断を開始します。約3分で診断は終了します。

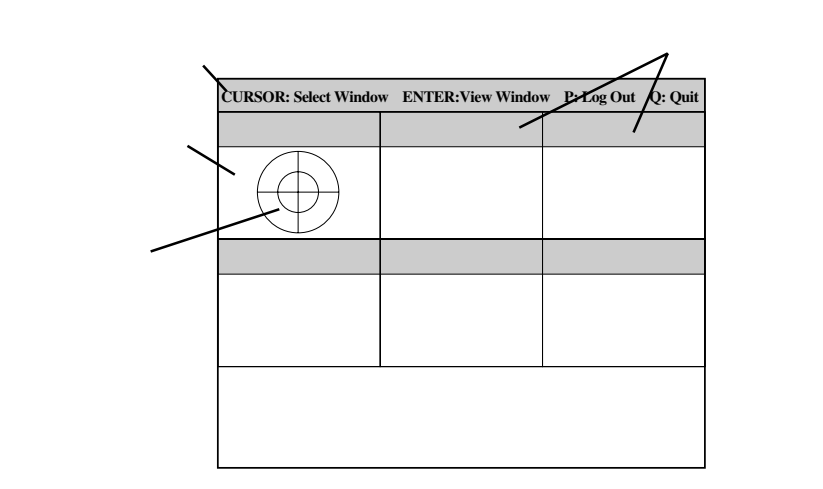

システムバーには、試験中に時間などの情報が表示されます。診断終了後には、ウィンドウを操 作するキーの説明が表示されます。

タイトルバーには、診断の項目が表示されます。エラーを検出したときは、このバーが赤色で表示されます。

試験ウィンドウは診断の経過、または結果が表示されます。

ターゲットスコープは、試験ウィンドウを選択するためのカーソルです。キーボードのカーソル キーで他の試験ウィンドウに移動します(ここで<Enter>キーを押すと、選択したウィンドウに対 する確認ができます。もう一度、<Enter>キーを押すと元の画面に戻ります)。

システム診断でエラーがあった場合はタイトルバーが赤色に変化し、エラーに関する情報が赤色 で表示されます。

エラーメッセージを記録して保守サービス会社に連絡してください。

7. <Q>キーを押して、メニューの中から[reboot を選択する。

Expressワークステーションが再起動し、システムがCD-ROMから起動します。

- 8. EXPRESSBUILDERを終了し、CD-ROMドライブからCD-ROMを取り出す。
- 9. Expressワークステーションの電源をOFFにし、電源コードをコンセントから抜く。
- 10. 手順2で取り外したLANケーブルを接続し直す。
- 11. 電源コードをコンセントに接続する。

以上でシステム診断は終了です。

障害時の対処

「故障かな?」と思ったときは、ここで説明する内容について確認してください。該当することがらがある 場合は、説明に従って正しく対処してください。

# 障害箇所の切り分け

万一、障害が発生した場合は、ESMPRO/ServerManagerを使って障害の発生箇所を確認 し、障害がハードウェアによるものかソフトウェアによるものかを判断します。 障害発生個所や内容の確認ができたら、故障した部品の交換やシステム復旧などの処置を行 います。

障害がハードウェア要因によるものかソフトウェア要因によるものかを判断するには、 ESMPRO/ServerManagerが便利です。

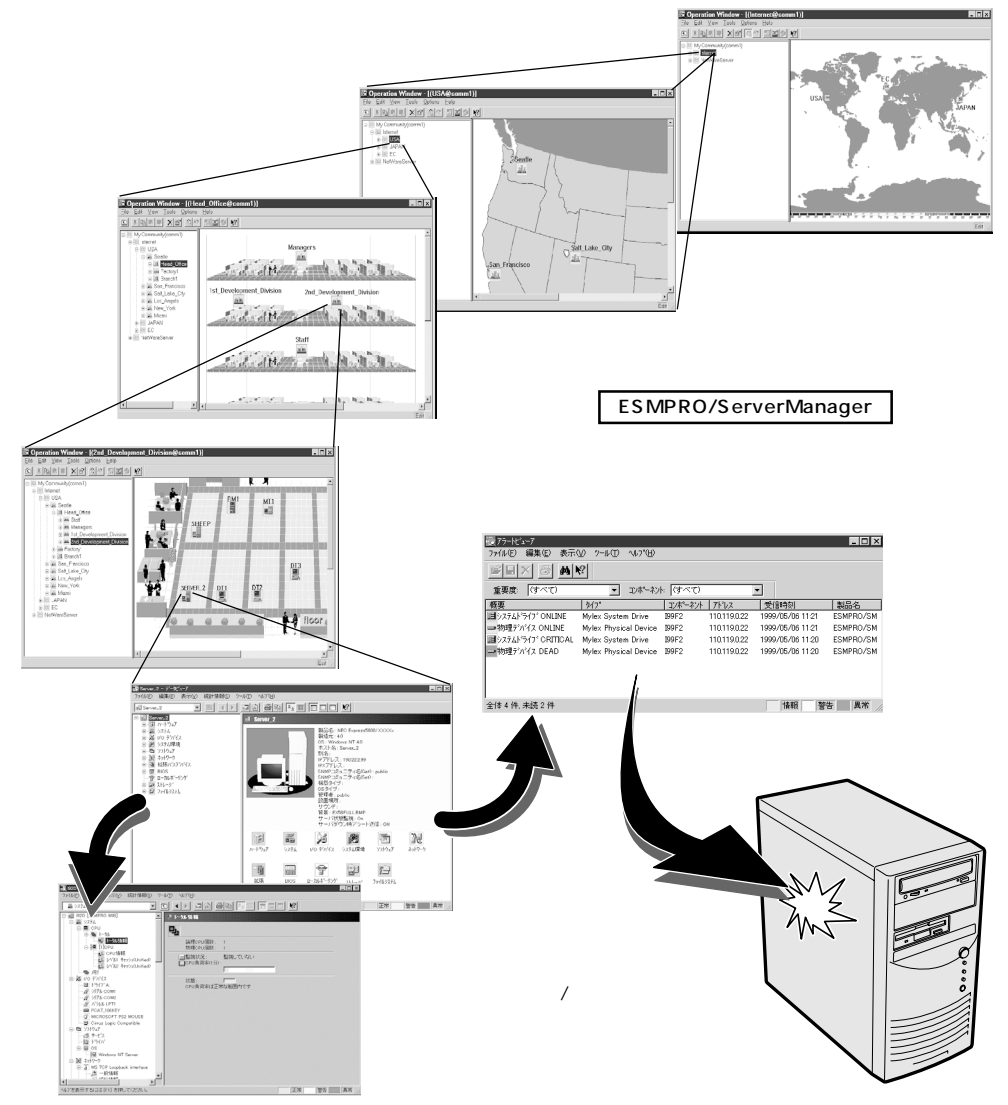

# エラーメッセージ

ヒント

Expressワークステーションの電源をONにする と自動的に実行される自己診断機能「POST」中に 何らかの異常を検出すると、ディスプレイ装置 の画面にエラーメッセージが表示されます(場合 によってはその対処方法も表示されます)。画面 に表示されるメッセージとその意味、対処方法 については「ハードウェア編」の53ページをご覧 ください。

Phoenix BIOS 4.0 Release 6.0.XXXX

: CPU=Pentium (R) III XXX MHz 0640K System RAM Passed 0127M Extended RAM Passed WARNING

OB60: DIMM group #1 has been disabled.

**Press** <**F1**> to resume, <**F2**> to setup

メモリの故障を示すメッセージ(例ではメモリ #1が故障した場合の表示)

「ハードウェア編」に記載されているPOSTのエラーメッセージ一覧はExpressワークステー ション単体のものです。マザーボードに接続されているオプションのグラフィックスアクセ ラレータボードやSCSIコントローラボード、ディスクミラーリングコントローラ、ディス クアレイコントローラなどのオプションボードに搭載されているBIOSのエラーメッセージ とその対処方法についてはオプションに添付のマニュアルを参照してください。

OSの起動後に致命的なエラー (STOPエラーやシステムエラー)が 起きるとディスプレイ装置の画面 がブルーに変わり、エラーに関す る詳細なメッセージが表示されま す。

> 画面のバックグラウンド の色は「ブルー 」

STOP : C000021A (FATAL SYSTEM ERROR) The Windows logon process.. System process terminated. Unexpectedly with a status of 0x00000001 (0x00000000 0x00000000). The system has been shutdown. crushdump : initializing miniport driver crushdump : dumping physical memory to disk

画面に表示されたメッセージを記録して保守サービス会社に連絡してください。 また、このエラーが起きるとExpressワークステーションは自動的にメモリダンプを実行し 任意のディレクトリにメモリダンプのデータを保存します(25ページの「メモリダンプ(デ バッグ情報)の設定」参照)。のちほど保守サービス会社の保守員からこのファイルの提供を 依頼する場合があります。MOやDATなどのメディアにファイルをコピーして保守員に渡せ るよう準備しておいてください。

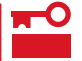

STOPエラーやシステムエラーが発生しシステムを再起動したとき、仮想メモリが不足していることを示すメッセージが表示されることがありますが、そのまま起動してください。

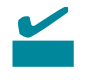

このファイルをメディアにコピーする前に、イベントビューアを起動して、システムイベン トログでSave Dumpのイベントログが記録され、メモリダンプが保存されたことを確認し てください。 このほかにもディスクやネットワーク、プリンタなど内蔵デバイスや周辺機器にエラーが起きた場合にも警告メッセージが表示されます。メッセージを記録して保守サービス会社に連絡してください。

ESMPRO/ServerAgentをExpressワーク ステーションへ、ESMPRO/ ServerManagerを管理PCヘインストール しておくと、Expressワークステーション に何らかの障害が起きたときに管理PCを 通じて障害の内容を知ることができます。

ESMPROを使ったシステム構築や各種設 定の詳細についてはオンラインヘルプか、 別売の「ESMPROシステム構築ガイド」を 参照してください。

|                       | _    | _          |      |       |          |              |                  | I I I I I |
|-----------------------|------|------------|------|-------|----------|--------------|------------------|-----------|
| I'7-NCa-F             |      |            |      |       |          |              |                  | <u> </u>  |
| 77(NE) 編集(E) 表示(E) ツー | ۰ DM | 117°B      |      |       |          |              |                  |           |
|                       | 重要度  | (すべ        | σ    | •     | むボネル (すべ | σ            | •                |           |
| 根要                    | Fron | 「抚修        | \$17 | マネージャ | コンホーネント  | 71-22        | 発生時刻             | _         |
| ロシステムCPU高負荷回復         |      |            | CPU  |       | (不明なサーハ) | 10.8.46.106  | 1997/01/29 17:13 |           |
| ■ システムCPU具常高負荷        | دن   | 39         | CPU  |       | (不明なサーバ) | 10.8.46.106  | 1997/01/29 17:11 |           |
| ■ システムCPU高負荷回復        |      | 39         | CPU  | comm1 | ROLEX    | 198.22.3.100 | 1997/01/27 18:31 |           |
| ■ システムCPU高負荷回復        |      | <b>C</b>   | CPU  | comml | ROLEX    | 198.22.3.100 | 1997/01/27 18:13 |           |
| ■ システムCPU異常高負荷        |      | <b>e</b> 1 | CPU  | comm1 | ROLEX    | 198.22.3.100 | 1997/01/27 18:12 |           |
| ■ システムCPU異常高負荷回腹      | (Ca  | 79<br>-    | CPU  | comm1 | ROLEX    | 198.22.3.100 | 1997/01/27 18:10 |           |
| ■ システムCPU異常高負荷        |      | 39         | CPU  | comm1 | ROLEX    | 198.22.3.100 | 1997/01/27 17:54 |           |
| ■ システムCPU高負荷回復        | 1    | 39         | CPU  | commi | ROLEX    | 198.22.3.100 | 1997/01/27 17:25 |           |
| ■ システムCPU高負荷回復        | 1    | 70         | CPU  |       | {不明なサーバ} | 10.8.46.106  | 1997/01/27 14:08 |           |
| ■ システムCPU高負荷          | i Ça | 79         | CPU  |       | {不明なサーバ} | 10.8.46.106  | 1997/01/27 14:05 |           |
| ■ システムCPU高負荷回復        | 4    | 39         | CPU  | comm1 | sheep    | 10.8.46.248  | 1997/01/16 19:29 |           |
| ■ システムCPU高負荷回復        |      | 39         | CPU  |       | {不明なサーハ} | 10.8.46.106  | 1997/01/16 19:29 |           |
| ■ システムCPU高負荷          |      | <b>C</b>   | CPU  | comml | sheep    | 10.8.46.248  | 1997/01/16 19:28 |           |
| ■ システムCPU高負荷回復        |      | 79         | CPU  | comm1 | sheep    | 10.8.46.248  | 1997/01/16 19:27 |           |
| ■ システムCPU高負荷          | 4    | 39 -       | CPU  |       | 【不明なサーパ】 | 10.8.46.106  | 1997/01/16 19:27 |           |
| ■ システムCPU高負荷回復        |      | 39         | CPU  | comm1 | sheep    | 10.8.46.248  | 1997/01/16 15:34 |           |
| ■ システムCPU高負荷          |      | 39         | CPU  | commi | sheep    | 10.8.46.248  | 1997/01/16 15:33 |           |
| ■ システムCPU高負荷回復        |      | 70         | CPU  | comm1 | sheep    | 10.8.46.248  | 1997/01/16 15:26 |           |
|                       |      |            |      |       |          |              |                  |           |
| 全体 18 件. 未読 3 件       |      |            |      |       |          |              | 情報 警告            | 異常 //     |

# トラブルシューティング

Expressワークステーションが思うように動作しない場合は修理に出す前に次のチェックリ ストの内容に従ってExpressワークステーションをチェックしてください。リストにある症 状に当てはまる項目があるときは、その後の確認、処理に従ってください。 それでも正常に動作しない場合は、ディスプレイ装置の画面に表示されたメッセージを記録

てれても正常に動作しない場合は、ディスクレイ表面の画面に表示されたスッセージを記録 してから、保守サービス会社に連絡してください。

## 購入後、初めて電源をONにしたときについて

<u>以下のメッセージを表示して何も起動しない</u>

Non-System disk or disk error. Replace and press any key when ready

電源がExpressワークステーションに正しく供給されていますか?

電源コードがExpressワークステーションの電源規格に合ったコンセント(またはUPS)に接続されていることを確認してください。

## Expressワークステーションについて

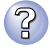

## <u>電源がONにならない</u>

電源がExpressワークステーションに正しく供給されていますか? 電源コードがExpressワークステーションの電源規格に合ったコンセント(また はUPS)に接続されていることを確認してください。 Expressワークステーションに添付の電源コードを使用してください。また、 電源コードの被覆が破れていたり、プラグ部分が折れていたりしていないこと を確認してください。 接続したコンセントのブレーカがONになっていることを確認してください。 UPSに接続している場合は、UPSの電源がONになっていること、およびUPS から電力が出力されていることを確認してください。詳しくはUPSに添付のマ ニュアルを参照してください。 また、ExpressワークステーションのBIOSセットアップユーティリティでUPS との電源連動機能の設定ができます。 <確認するメニュー:「System Hardware」「AC-LINK」「Power On」> POWERスイッチを押しましたか?

Expressワークステーション前面にあるPOWERスイッチを押して電源をON (POWERランプ点灯)にしてください。

ジ 画面が出ない<u>・ビープ音が鳴る</u>

DIMMが確実に実装されていますか?

DIMMがしっかりとコネクタに実装されているか確認してください。

② <u>電源がOFFにならない</u>

POWERスイッチの機能を無効にしていませんか?

いったんExpressワークステーションを再起動して、BIOSセットアップユー ティリティを起動してください。

<確認するメニュー:「Security」「Power Switch Mask」「UnMasked」>

🚺 <u>ブルー画面で電源OFFできない</u>

ー度押しでは電源OFFはできません。

ブルー画面で電源をOFFにする時は、強制電源OFF(強制シャットダウン:電源 スイッチを4秒以上押し続ける)を行ってください。

<u>
 POSTが終わらない</u>

メモリを搭載していますか?

最低1枚のDIMMが搭載されていないと動作しません。

大容量のメモリを搭載していますか?

搭載しているメモリサイズによってはメモリチェックで時間がかかる場合があ ります。しばらくお待ちください。

Expressワークステーションの起動直後にキーボードやマウスを操作していませんか?

起動直後にキーボードやマウスを操作すると、POSTは誤ってキーボードコン トローラの異常を検出し、処理を停止してしまうことがあります。そのときは もう一度、起動し直してください。また、再起動直後は、BIOSの起動メッセー ジなどが表示されるまでキーボードやマウスを使って操作しないよう注意して ください。

Expressワークステーションで使用できるメモリ・PCIデバイスを搭載していますか?

NECが指定する機器以外は動作の保証はできません。

小蔵デバイスや外付けデバイスにアクセスできない(または正しく動作しない)

ケーブルは正しく接続されていますか?

インタフェースケーブルや電源ケーブル(コード)が確実に接続されていること を確認してください。また接続順序が正しいかどうか確認してください。

電源ONの順番を間違っていませんか?

外付けデバイスを接続している場合は、外付けデバイス、Expressワークス テーションの順に電源をONにします。

# ドライバをインストールしていますか? 接続したオプションのデバイスによっては専用のデバイスドライバが必要なも

のがあります。デバイスに添付のマニュアルを参照してドライバをインストー ルしてください。 BIOSの設定を間違えていませんか?

PCIデバイスを接続している場合は、ExpressワークステーションのBIOSセットアップユーティリティでPCIデバイスの割り込みやその他の詳細な設定をしてください。(PCIデバイスについては通常、特に設定を変更する必要はありませんが、ボードによっては特別な設定が必要なものもあります。詳しくはボードに添付のマニュアルを参照して正しく設定してください。)

<確認するメニュー:「Advanced」 「PCI Device」、「Option Rom」>

シリアルポートやパラレルポートに接続しているデバイスについては、I/Oポートアドレスや動作モードの設定が必要なものもあります。デバイスに添付のマニュアルを参照して正しく設定してください。

<確認するメニュー:「Advanced」 「Peripheral Configuration」>

## 🖅 <u>キーボードやマウスが正しく機能しない</u>

ケーブルは正しく接続されていますか?

Expressワークステーション背面にあるコネクタに正しく接続されていること を確認してください。

Expressワークステーションの電源がONになっている間に接続すると正しく機能しません(USBデバイスを除く)。いったんExpressワークステーションの電源をOFFにしてから正しく接続してください。

BIOSの設定を間違えていませんか?

ExpressワークステーションのBIOSセットアップユーティリティでキーボード の機能を変更したり、マウスを無効にしたりすることができます。BIOSセット アップユーティリティで設定を確認してください。

<確認するメニュー: 「Advanced」 「Peripheral Configuration」 「Mouse」、「Advanced」 「Numlock」>

ドライバをインストールしていますか?

使用しているOSに添付のマニュアルを参照してキーボードやマウスのドライバ がインストールされていることを確認してください(これらはOSのインストー ルの際に標準でインストールされます)。また、OSによってはキーボードやマ ウスの設定を変更できる場合があります。使用しているOSに添付のマニュアル を参照して正しく設定されているかどうか確認してください。

ExpressワークステーションがSecure Modeで動作していませんか? Secure Mode中はキーボードやマウスが機能しません。Secure Modeを解除 するにはキーボードからBIOSセットアップユーティリティで設定したユーザー パスワードを入力してください。

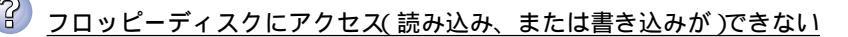

フロッピーディスクをフロッピーディスクドライブにセットしていますか? フロッピーディスクドライブに「カチッ」と音がするまで確実に差し込んでくだ さい。

書き込み禁止にしていませんか?

フロッピーディスクのライトプロテクトスイッチのノッチを「書き込み可」に セットしてください。

フォーマットしていますか?

フォーマット済みのフロッピーディスクを使用するか、セットしたフロッピー ディスクをフォーマットしてください。フォーマットの方法については、OSに 添付のマニュアルを参照してください。

BIOSの設定を間違えていませんか?

ExpressワークステーションのBIOSセットアップユーティリティでフロッピー ディスクドライブを無効にすることができます。BIOSセットアップユーティリ ティで設定を確認してください。

<確認するメニュー: 「Main」 「Diskette A」

<sup>r</sup> Advanced J <sup>r</sup> Peripheral Configuration J <sup>r</sup> Diskette Controller J

Security J Diskette Write J, Diskette Access J>

ドライバをアップデートしましたか?

Windows 2000を使用している場合、1.2MBフォーマットのフロッピーディス クアクセスするには、フロッピードライバのアップデートが完了していなけれ ばなりません。18ページを参照してフロッピードライバをアップデートしてく ださい。

Windows NT 4.0を使用している場合、1.2MBフォーマットのフロッピーディ スクアクセスするには、システムのアップデートが完了してなければなりませ ん。20ページを参照してシステムをアップデートしてください。

ExpressワークステーションがSecure Modeで動作していませんか? Secure Mode中は、設定内容によってはフロッピーディスクドライブへの書き 込みが禁止されている場合があります。Secure Modeを解除するにはキーボー ドからBIOSセットアップユーティリティで設定したユーザーパスワードを入力 してください。

CD-ROMにアクセスできない

CD-ROMドライブのトレーに確実にセットしていますか? トレーに確実にセットされていることを確認してください。

Expressワークステーションで使用できるCD-ROMですか? Macintosh専用のCD-ROMは使用できません。

### ハードディスクにアクセスできない

Expressワークステーションで使用できるハードディスクですか? NECが指定する機器を使用してください。

ハードディスクは正しく取り付けられていますか?

ハードディスクの取り付け状態やケーブルの接続状態を確認してください。ま た、ハードディスクを固定するネジはハードディスクに添付されているネジを 使用してください。

ハードディスクを正しく設定していますか?

ハードディスクを1台搭載している場合は「Master」、または「Single」に動作 モードを設定してください。2台搭載している場合は、ハードディスクベイの上 段に搭載しているハードディスクを「Master」に、下段に搭載しているハード ディスクを「Slave」に設定してください。動作モードはハードディスクのジャン パピンを使って設定します。詳しくは、ハードディスクに添付されている説明 書を参照してください。

SCSI機器(内蔵・外付け)にアクセスできない

Expressワークステーションで使用できるSCSI機器ですか? NECが指定する機器以外は動作の保証はできません。

SCSIコントローラの取り付け・設定を間違えていませんか?

オプションのSCSIコントローラボードが正しく取り付けられていることを確認 してください。

SCSIコントローラボードが持つBIOSセットアップユーティリティで正しく設定してください。詳しくはSCSIコントローラボードに添付のマニュアルを参照してください。

SCSI機器の設定を間違えていませんか?

外付けSCSI機器やファイルベイに取り付けているデバイスのSCSI IDや終端抵 抗などの設定を確認してください。SCSI IDの設定についてはSCSI機器に添付 のマニュアルを参照してください。終端の設定についてはSCSIコントローラ ボードに添付のマニュアルも併せて参照してください。

<u>OSを起動できない</u>

- フロッピーディスクをセットしていませんか? フロッピーディスクを取り出して再起動してください。
- EXPRESSBUILDERをセットしていませんか? EXPRESSBUILDERを取り出して再起動してください。
- OSが破損していませんか?

Windows 2000、またはWindows NT 4.0の修復プロセスを使って修復を試してください(161ページ)。

BIOSの設定を間違えていませんか?

BIOSのセットアップユーティリティで設定を確認してください。

<確認するメニュー:「Advanced」 「Installed OS」

Windows 2000の場合は「PnP O/S」、 Windows NT 4.0の場合は「Other > 運用・保守編

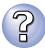

ログオン後にイベントログを見ると以下のエラーログがある

説明(D) クラッシュ ダンプを使用できません。NTはクラッシュ ダンプに対してブート パーティションのページファイル を初期化できませんでした。システムに物理メモリが3.8GB以上あることが原因の可能性があり ます。

メモリの増設をしていませんか?

このログはWindows NT 4.0を使用している場合のものです。Windows 2000ではログが残らない場合がありますが、障害が起きた際に原因を早急に 重要 確認できるよう以下の説明と同様の解決手段をとっておくことをお勧めしま す。Windows 2000でのページングファイルサイズの説明については、25 ページをご覧ください。

メモリを増設した場合は、ページングファイルのサイズも増やす必要があります。

増設したメモリに相応するようにページングファイルのサイズを設定し直して ください。

ページングファイルサイズは、搭載メモリ+12MB以上が基本です。

[コントロールパネル]の[システム]を選択し、[パフォーマンス]をクリックし ます。「仮想メモリ」の[変更]ボタンをクリックしてください。 初期サイズと最大サイズを変更し、[変更]ボタンをクリックします。 再起動が必ず必要です。

OSの動作が不安定

システムのアップデートを行いましたか? OSをインストールした後にネットワークドライバをインストールすると動作が 不安定になることがあります。20ページを参照してシステムをアップデートし てください。

BIOSの設定を間違えていませんか?

BIOSのセットアップユーティリティで設定を確認してください。

<確認するメニュー: 「Advanced」 「Installed O/S」

Windows 2000の場合は「PnP O/S」、Windows NT 4.0の場合は「Other」>

シャットダウンがうまくできない

BIOSの設定を間違えていませんか?

BIOS Setup内の「Advanced」-「Installed OS」の設定が「PnP O/S」になって いることを確認してください。

② <u>スリープ機能が働かない</u>

オプションボードを実装していますか?

オプションボードが実装されている時はオプションボードがスリープ機能に対応しているかご確認ください。

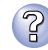

#### ネットワーク上で認識されない

ケーブルを接続していますか?

Expressワークステーション背面にあるネットワークポートに確実に接続して ください。また、使用するケーブルがネットワークインタフェースの規格に準 拠したものであることを確認してください。

BIOSの設定を間違えていませんか?

ExpressワークステーションのBIOSセットアップユーティリティで内蔵のLAN コントローラを無効にすることができます。BIOSセットアップユーティリティ で設定を確認してください。

<確認するメニュー: 「Advanced」 「Peripheral Configuration」 「LAN Controller」

Gon Board LAN \_ Contion Rom \_ Con Board LAN \_>

プロトコルやサービスのセットアップを済ませていますか?

Expressワークステーション専用のネットワークドライバをインストールして ください。また、TCP/IPなどのプロトコルのセットアップや各種サービスが確 実に設定されていることを確認してください。

転送速度の設定を間違えていませんか?

Expressワークステーションに標準で装備されている内蔵のLANコントローラ は、転送速度が100Mbpsと10Mbpsのどちらのネットワークでも使用するこ とができます。この転送速度の切り替えまたは設定はOS上から行えますが、 「Auto Detect」という機能は使用せず、「100」または「10」のどちらかに設定し てください。

システムのアップデートをしましたか?

オペレーティングシステムをインストールした後にネットワークドライバをインストールした場合は、システムのアップデートをしなければ正しく機能しません(20ページ)。

CD-ROMドライブの回転音が大きい

いったん、CD-ROMを取り出し、再度CD-ROMをセットし直してください。 CD-ROMドライブのオートバランス機構を再度機能させることで、回転音をお さえます。

障害発生時、「自動的に再起動する」の設定で、設定どおりに動作しない

障害発生時に「自動的に再起動する」の設定に関わらず、自動的に再起動する場合や 再起動しない場合があります。

再起動しない場合は、手動で再起動してください。

## EXPRESSBUILDERについて

EXPRESSBUILDERからExpressワークステーションを起動できない場合は、次の点につい て確認してください。

POSTの実行中にEXPRESSBUILDERをセットし、再起動しましたか? POSTを実行中にEXPRESSBUILDERをセットし、再起動しないとエラーメッセージ が表示されたり、OSが起動したりします。

BIOSのセットアップを間違えていませんか?

ExpressワークステーションのBIOSセットアップユーティリティでブートデバイスの起動順序を設定することができます。BIOSセットアップユーティリティでCD-ROMドライブが最初に起動するよう順序を変更してください。<<確認するメニュー:「Boot」>

EXPRESSBUILDER実行中、何らかの障害が発生すると、 右のようなメッセージが表示されます。エラーコードを記 録して保守サービス会社に連絡してください。 エラーコードと意味は次のとおりです。 エラーが発生しました。 エラーコード[XX] 終了します。 確認]

| エラーコード | 原因と処理方法                                                           |
|--------|-------------------------------------------------------------------|
| MC     | EXPRESSBUILDERの対象マシンではありません。対象マシンで実行してく<br>ださい。                   |
| NV     | 不揮発性メモリ(NvRAM)にアクセスできません。                                         |
| PT     | ハードディスクが接続されていないか、ハードディスクが異常です。ハード<br>ディスクが正常に接続されていることを確認してください。 |
| FL     | フロッピーディスクが読み書きできない可能性があります。新しいフロッ<br>ピーディスクに交換して、再度実行してください。      |

この他にもシステムの再セットアップやシステム診断を実行したときに障害を検出するとエ ラーメッセージが表示されます。表示されたメッセージをメモまたはプリントアウトし、保 守サービス会社までご連絡ください。

# シームレスセットアップについて

<u>指定したパーティションサイズよりも小さい容量のハードディスクを使用してインス</u> トールしようとしたときに以下のメッセージが表示された。

| 指定されたパーティションサイズが確保できなかったため、<br>確保できる最大サイズでパーティションを作成しました。 |
|-----------------------------------------------------------|
| OK                                                        |

異常ではありません。<Enter>キーを押してインストールを続けてください。

# ?

CD-ROMからファイルをコピー中に次のメッセージが表示された。

<R>キーを押してください。<R>キーを押しても何度も表示されるときは、シーム レスセットアップをはじめからやり直してください。それでも同じ結果が出たとき は保守サービス会社に連絡して、CD-ROMドライブの点検を依頼してください。

自動インストールが中断し、セットアップ情報を入力するように求められた。

設定したセットアップ情報に間違いがあります。メッセージに従って正しい値を入 力してください。インストールをキャンセルする必要はありません。

インストール中にエラーメッセージが表示され、ESMPRO/ServerAgentとIIS(イ ンターネットインフォメーションサーバ)のインストールができない。

Windows NTのインストール終了後、ESMPRO/ServerAgentとIISをインストールしてください。

 <u>複数枚のネットワークボードを接続しネットワークドライバをインストールしたが、</u>
 <u>Windows NT起動後、ネットワークボードが1枚しか正常に動作しない。また、イベ</u>
 <u>ントビューアに「I/Oポートの競合が発生しました。」というメッセージが表示された。</u>

コントロールパネルからネットワークアダプタの設定を変更してください。

ノ<u>インストール中に以下のメッセージが表示された。</u>

システムのレジストリのクォータが不足しています。 レジストリクォータを増やすには、コントロールパネルの [システム ]を起動して[仮想メモリ]をクリックして ください。

Service Packのアンインストールができない。

ログオン後、メッセージに従ってレジストリクォータの値を変更してください。

?

OSをインストールするパーティションを、4GBを超えるサイズで作成していませんか?

4GBを超えるパーティションにWindows NTをインストールするためにはService Packのモジュールが必要です。この場合はWindows NT起動後もService Packを アンインストールできません。

パーティションサイズを8000MBと指定したのに、Windows NTまたはWindows 2000起動後に確認してみると7553MBしか確保されていない。

IDEディスクにOSをインストールしていませんか?

ディスクによっては、8000MBを指定しても最大で7553MBしか作成されないことがあります。

🥖 <u>4GBを越えるパーティションを作成できない。</u>

設定情報の入力で足りないものはありませんか?

[ユーザ情報 ]の[ 会社名 ]を入力していないと4GBを越えるパーティションは作成で きません。

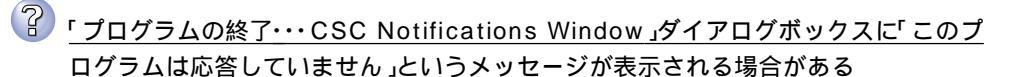

問題ありません。

自動的にシャットダウンが行われ、システムのリカバリが続行されます。

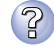

ログオン時に「デジタル署名が見つかりませんでした」ダイアログボックスに以下のメッ セージが表示される場合がある

Microsoftデジタル署名によって、ソフトウェアがWindows上でテストされ、 その後変更されていないことが保証されます。

問題ありません。

[はい]ボタンをクリックし、メッセージに従って続行してください。

## マスターコントロールメニューについて

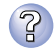

オンラインドキュメントが読めない

HTMLブラウザが正しくインストールされていますか?

オンラインドキュメントは、HTML文書です。あらかじめHTMLブラウザ (Netscape Communicator、Internet Explorerなど) をご使用のオペレーティ ングシステムヘインストールしておいてください。

Adobe Acrobat Readerが正しくインストールされていますか?

オンラインドキュメントの文書の一部は、PDFファイル形式で提供されていま す。あらかじめAdobe Acrobat Readerをご使用のオペレーティングシステム ヘインストールしておいてください。なお、Adobe Acrobat Readerは、 EXPRESSBUILDERからインストールすることができます。マスターコント ロールメニューを起動後、「Bundle Software」の「Adobe Acrobat Reader」を 選択してください。

Acrobat Reader 3.0J以前のアプリケーションを使用していませんか? Acrobat Reader 3.0J以前のアプリケーションでオンラインドキュメントを閲 覧しようとすると「ビューアで理解できない情報ファイルがあります。」と表示 され、正しく表示されない場合があります。Acrobat Reader 4.0J以降のアプ リケーションを使用してください。

Acrobat Reader 4.0JはEXPRESSBUILDER CD-ROMの中に格納されていま す。インストールしてからオンラインドキュメントをご覧ください。

HTMLファイルの関連付けは正しいですか?

オンラインドキュメントはCD-ROM上のローカルファイルをアクセスします が、このときHTMLファイルがプラウザに正しく関連付けられていないとエ ラーが発生することがあります。そのようなときは、次の操作を行って関連付 けを再設定してください。

- 1. すべてのブラウザをいったん終了させる
- 2. エクスプローラを開き、メニューから[表示] [オプション]を選択する
- [ファイル タイプ]タブをクリックし、"Netscape Hypertext Document"を 選択した後、[削除]ボタンをクリックして削除する
- 4. 通常使用するブラウザを一つ起動する
- 5. エクスプローラから、EXPRESSBUILDER CD-ROM上の ¥MC¥HTML¥INDEX.HTMをダブルクリックする
- 「ファイルを開くアプリケーションの選択」ウィンドウが現れたときは、[このファイルを開くアプリケーション]ボックスで使用するブラウザを選択した後、[このファイルを開くときは、いつもこのアプリケーションを使う] チェックボックスがチェックされていることを確認し、[OK]ボタンをクリックする

オンラインドキュメントの画像が見にくい

ご使用のディスプレイは、256色以上の表示になっていますか? ディスプレイの設定が256色未満の場合は、画像が見にくくなります。256色 以上の表示ができる環境で実行してください。

マスターコントロールメニューが表示されない

ご使用のシステムは、Windows NT 4.0以上、またはWindows 95以上ですか? CD-ROMのAutorun機能は、Windows 2000、Windows NT 4.0、および Windows 95以上でサポートされた機能です。それ以前のバージョンでは自動 的に起動しません。ご注意ください。

<Shift>キーを押していませんか? <Shift>キーを押しながらCD-ROMをセットしますと、Autorun機能がキャン セルされます。

システムの状態は問題ありませんか? システムのレジストリ設定やCD-ROMをセットするタイミングによってはメ ニューが起動しない場合があります。そのような場合は、CD-ROMの 「¥MC¥1ST.EXE」をエクスプローラなどから実行してください。

#### ESMPROについて

ESMPROで思うように監視できない・動作しない

オンラインドキュメントの「ESMPRO/ServerAgentインストレーションガイド」 もしくは「ESMPRO/ServerManagerインストレーションガイド」をご覧ください。

# 障害情報の採取

万一障害が起きた場合、次の方法でさまざまな障害発生時の情報を採取することができま す。

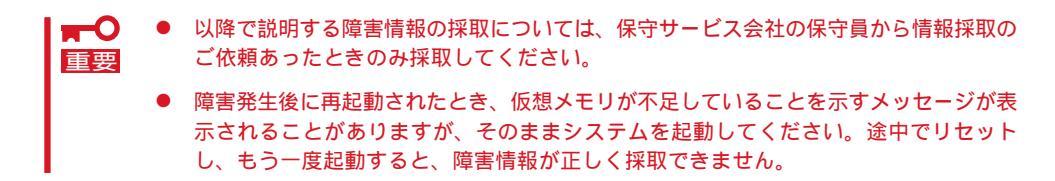

# イベントログの採取

Expressワークステーションに起きたさまざまな事象(イベント)のログを採取します。

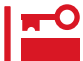

STOPエラーやシステムエラー、ストールが起きている場合はいったん再起動してから作
 業を始めます。

## Windows 2000の場合

Windows 2000を使用しているExpressワークステーションに起きたさまざまな事象(イベ ント)のログを採取します。

- コントロールパネルから[管理ツール]-[イベントビューア をクリックする。
- 2. 採取するログの種類を選択する。

[アプリケーション ログ]には起動してい たアプリケーションに関連するイベント が 記録されています。[セキュリティ ログ]にはセキュリティに関連するイベン トが記録されています。[システム ログ] にはWindows 2000のシステム構成要素 で発生したイベントが記録されていま す。

- 3. [操作]メニューの[ログファイルの名前を 付けて保存]コマンドをクリックする。
- 4. [ファイル名]ボックスに保存するアーカ イブログファイルの名前を入力する。
- [ファイルの種類]リストボックスで保存 するログファイルの形式を選択し、[OK] ボタンをクリックする。

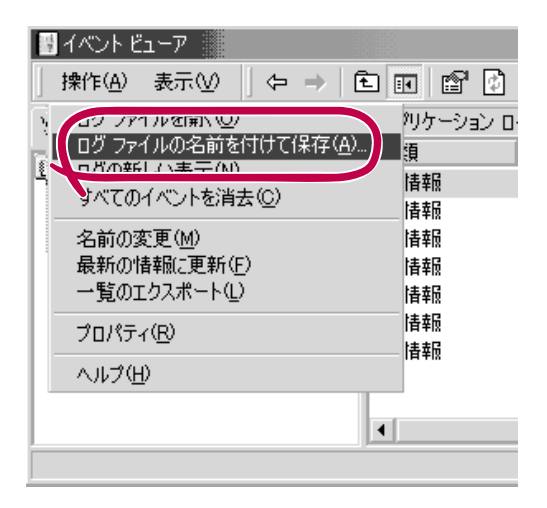

詳細についてはWindows 2000のオンラインヘルプを参照してください。

## Windows NT 4.0の場合

Windows NT 4.0を使用しているExpressワークステーションに起きたさまざまな事象(イベント)のログを採取します。

- スタートメニューから[プログラム]-[管 理ツール]-[イベントビューア をクリッ クする。
- 2. [ログ]メニューから採取するログの種類 を選択する。

[システム]にはWindows NTのシステム 構成要素で発生したイベントが記録され ています。[セキュリティ]にはセキュリ ティに関連するイベントが記録されてい ます。[アプリケーション]には起動して いたアプリケーションに関連するイベン トが記録されています。

- 3. [ログ]メニューの[名前を付けて保存]コ マンドをクリックする。
- [ファイル名]ボックスに保存するアーカ イブログファイルの名前を入力する。
- [ファイルの種類]リストボックスで保存 するログファイルの形式を選択し、[OK] ボタンをクリックする。

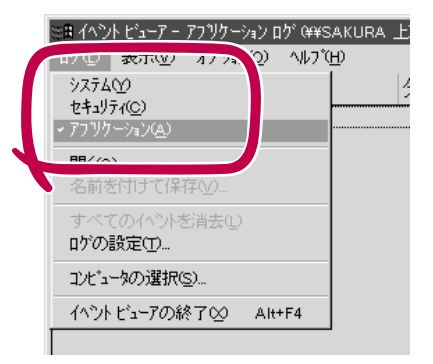

詳細についてはWindows NTのオンラインヘルプを参照してください。

# 構成情報の採取

Expressワークステーションのハードウェア構成や内部設定情報などを採取します。

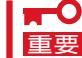

STOPエラーやシステムエラー、ストールが起きている場合はいったん再起動してから作業を始めます。

#### Windows 2000の場合

- スタートメニューの[設定 をポイントし、[コントロールパネル をクリックする。
   [コントロールパネル ダイアログボックスが表示されます。
- 2. [管理ツール アイコンをダブルクリックし、[コンピュータの管理 アイコンをダブルクリックする。

[コンピュータの管理]ダイアログボックスが表示されます。

- 3. [システムツール]-[システム情報]をクリックする。
- 4. [操作]メニューの[システム情報ファイル として保存]コマンドをクリックする。
- 5. [ファイル名]ボックスに保存するファイ ルの名前を入力する。
- 6. [保存」ボタンをクリックする。

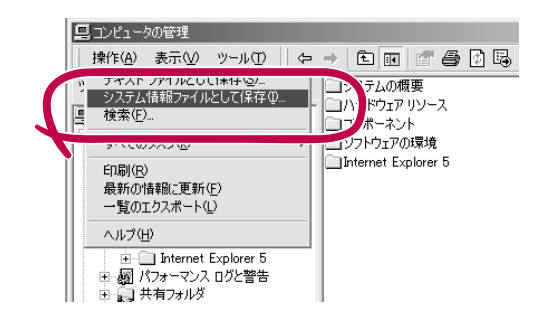

#### Windows NT 4.0の場合

- 1. スタートメニューから[ プログラム ]-[ 管 理ツール ]-[ Windows NT診断プログラ ム 陸クリックする。
- [ファイル]メニューの[レポートの保存]
   コマンドをクリックする。
- 3. 作成するレポートの詳細を設定する。

[ 範囲 ]を[ すべてのタブ ]に設定します。 [ 詳細レベル ]を[ 完全 ]に設定します。 [ 出力先 ]を[ ファイル ]に設定します。

- [ファイル名 」ボックスに保存するファイルの名前を入力する。
- 5. [OK]ボタンをクリックする。

| しポートの作成                 | ? ×       |
|-------------------------|-----------|
| 作成するレポート:<br>¥¥SAKURA   |           |
| 範囲                      | - 詳細レヘル   |
| で オペての知道                | で 売主M     |
| - 中力先                   | Y         |
| ・ リイルE)<br>アリッフ ボート (C) |           |
| ○ 通常使うブリンタ( <u>D</u> )  |           |
|                         |           |
|                         | OK ++Vell |

# 運用・保守編

# ワトソン博士の診断情報の採取

ワトソン博士を使って、アプリケーションエラーに関連する診断情報を採取します。 診断情報の保存先は任意で設定できます。詳しくは28ページの「ワトソン博士の設定」を参照 してください。

# メモリダンプの採取

障害が起きたときのメモリの内容をダンプし、採取します。ダンプをDATに保存した場合 は、ラベルにどのアプリケーションを使用して保存したかを示すアプリケーション名 (「Windows2000 バックアップツール」や「NTBackup」、「ARCServe」など)を記載してお いてください。診断情報の保存先は任意で設定できます。詳しくは25ページの「メモリダン プ(デバッグ情報)の設定」を参照してください。

- ★ 保守サービス会社の保守員と相談した上で採取してください。正常に動作しているとき 重要 に操作するとシステムの運用に支障をきたすおそれがあります。
  - 障害の発生後に再起動したときに仮想メモリが不足していることを示すメッセージが表示される場合がありますが、そのまま起動してください。途中でリセットして起動し直すと、データを正しくダンプできない場合があります。

### 採取のための準備

DUMPスイッチを押してダンプを実行した後にExpressワークステーションをリセットでき なくなる場合があります。この場合、強制シャットダウン(103ページ参照)でExpressワー クステーションを強制的にリセットしなければならなくなりますが、BIOSセットアップユー ティリティ「SETUP」の「Security」メニューの「Power Switch Mask」を「Masked」に設定し ておくと、POWERスイッチの機能が無効になるため、強制シャットダウンができなくなり ます。

万一の場合、強制シャットダウンでExpressワークステーションをリセットできるように次の手順に従ってExpressワークステーションの設定を変更しておいてください。

- 1. Expressワークステーションの電源をONにして、BIOSセットアップユーティリティ「SETUP」を 起動する(80ページ参照)。
- 2. 「Security」メニューの「Power Switch Mask」を「Unmasked」に設定する。
- 3. 設定内容を保存して、SETUPを終了する。

## メモリダンプの採取

障害が発生し、メモリダンプを採取したいときに DUMPスイッチを押してください。スイッチを押すと きには金属製のピン(太めのゼムクリップを引き伸ばし て代用できる)をスイッチ穴から斜めに差し込んでス イッチを押します。(右図では、ピンを右から左に向け て斜めに差し込みます。装置内蔵のマザーボードに向 かって斜めに差し込んでください。)

スイッチを押すと、メモリダンプは設定されている保存先に保存されます(CPUがストールした場合などでは メモリダンプを採取できない場合があります)。

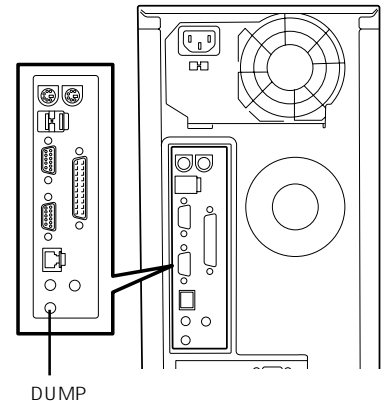

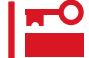

つま楊枝やプラスチックなど折れやすいものを使 用しないでください。

DUMP スイッチ

# システムの修復

OSを動作させるために必要なファイルが破損した場合は、「セットアップブートディスク」 を使ってシステムを修復してください。

- 🛖 🔘 🌻 セットアップブートディスクの作成方法は「導入編」の30ページを参照してください。
- ■要 システムの修復後、「デバイスドライバ(本体標準装備)のセットアップ(Windows 2000の場合は17ページ、Windows NT 4.0の場合は23ページ」、「システムのアッ プデート(20ページ)」を参照して必ず各種ドライバ、およびシステムをアップデートし てください。
  - ハードディスクが認識できない場合は、システムの修復はできません。
  - OSの再インストールを行っている間にシステム修復ディスクを使ったシステムの修復 をするかどうかを確認するメッセージが表示されます。システム修復ディスクではな く、ディスクの中の情報を使って修復してください。
  - Windows NT 4.0をご使用の場合は、システムの修復のもととなる修復情報は、システムを更新したときなどには必ず更新してください。(修復情報の更新方法については、29ページの「システム修復情報の更新」を参照してください。)

#### 修復手順

Windows 2000を使用している場合は、以下の手順でシステムの修復を行います。

- あらかじめ作成したセットアップブートディスクの1枚目をフロッピーディスクドライブにセットする。
- 2. コンピュータを再起動する。
- 3. フロッピーディスクの交換を求めるメッセージに従って操作する。
- 4. テキストベースのセットアップが始まったら、画面の指示に従って操作を進める。
- 5. <R>キーを押して修復オプションを選択する。
- 6. キーボードの種類を選択する。
- 7. 選択を求められたら、<R>キーを押してシステム修復処理を選択する。
- 8. 選択を求められたら、次のうちのどちらかを選択する。
  - [手動修復](<M>キーを押す) 高度なユーザーかシステム管理者以外はこのオプションを選択しな いでください。このオプションを使うと、システムファイル、パー ティションブートセクタ、およびスタートアップ環境の問題を修復 することができます。
  - [高速修復](<F>キーを押す) このオプションは使い方がとても簡単で、ユーザーは何もする必要 はありません。このオプションを選択すると、システム修復ディス クプログラムが、システムファイル、システムディスクのパーティ ションブートセクタ、およびスタートアップ環境(システムに複数の オペレーティングシステムがインストールされている場合)に関連し た問題の修復を開始します。

9. 画面に表示される指示に従って操作し、システム修復ディスクを挿入するよう求める画面では、 <L>キーを押す。

ディスクの検査後、システムは一度再起動されます。

チェック
 システム修復ディスクを使用しない処理を行います。

10. 手順1~9を繰り返す。

修復処理が開始されます。

修復処理の間に、見つからないファイルや破損したファイルが、ハードディスク上C:¥I386のファイルかシステムパーティションのsystemroot¥Repairフォルダのファイルに置き換えられます。こうして置き換えられたファイルは、セットアップ以降に行った構成の変更を一切反映していません。

11. 画面に表示される指示に従って操作する。

障害が検出されたファイルの名前を控えておくと、システムがどのように破損していたのかを診 断するのに役立ちます。

12. 修復に成功した場合は処理を終了する。

コンピュータが問題なく再起動した場合は、置き換えられたファイルがハードディスクに正しく コピーされたことがわかります。

ネットワーク関連の修復(Windows NT 4.0を使用している場合)

システムの修復中にネットワークドライバの修復をするためにディスクのセットを要求して くるメッセージが表示されますが、<Esc>キーを押して処理を取り消してください。ネット ワークドライバの修復は次の手順で行います。

- スタートメニューから[設定]-[コントロールパネル をクリックする。
   「コントロールパネル が表示されます。
- 2. [ネットワーク アイコンをダブルクリックする。
   [ネットワーク が表示されます。
- 3. [アダプタ]タブをクリックする。
- [ネットワークアダプタ ボックスに表示されているネットワークアダプター覧から必要なネット ワークアダプタを選択し、[更新 」ボタンをクリックする。
- 5. ネットワークドライバが入っているディスクをセットする。
- 6. ネットワークドライバのディレクトリのパスを入力し、[続行]ボタンをクリックする。

# オフライン保守ユーティリティ

オフライン保守ユーティリティは、Expressワークステーションの予防保守、障害解析を行うためのユー ティリティです。ESMPROが起動できないような障害がExpressワークステーションに起きた場合は、オ フライン保守ユーティリティを使って障害原因の確認ができます。

- オフライン保守ユーティリティは通常、保守員が使用するプログラムです。オフライン 重要
   保守ユーティリティを起動すると、メニューにヘルプ(機能や操作方法を示す説明)があ りますが、無理な操作をせずにオフライン保守ユーティリティの操作を熟知している保 守サービス会社に連絡して、保守員の指示に従って操作してください。
  - オフライン保守ユーティリティが起動すると、クライアントからExpressワークス テーションへアクセスできなくなります。

# オフライン保守ユーティリティの起動方法

オフライン保守ユーティリティはさまざまな方法で起動することができます。 オフライン保守ユーティリティは手動で起動することもできますが、障害発生時に自動起動 させることもできます。

● EXPRESSBUILDERからの起動

「EXPRESSBUILDERトップメニュー」から「ツール」-「オフライン保守ユーティリティ」の順に選択すると、CD-ROMよりオフライン保守ユーティリティが起動します。

フロッピーディスクからの起動

「EXPRESSBUILDERトップメニュー」の「ツール」-「サポートディスクの作成」で作成した「オフライン保守ユーティリティ起動FD」をセットして起動すると、オフライン保守 ユーティリティが起動します。

● 手動起動(F4キー)

オフライン保守ユーティリティをインストール後、本装置の起動時の画面で<F4>キーを 押すと、ディスクよりオフライン保守ユーティリティが起動します。

● 手動起動(ESMPROからの操作)

ESMPRO/ServerAgentで「システム再起動後ただちにオフライン保守ユーティリティを 起動する」に設定して再起動すると、ハードディスクよりオフライン保守ユーティリティ が起動します。

自動起動(OS運用中の障害)

OS動作中に致命的障害が発生し、シャットダウン後、再起動するとオフライン保守ユー ティリティが自動的に起動します(あらかじめ、ESMPRO/ServerAgentで、「障害発生 時、オフライン保守ユーティリティを起動する」に設定をしておく必要があります)。

# オフライン保守ユーティリティの機能

オフライン保守ユーティリティを起動すると、以下の機能を実行できます(起動方法により、 実行できる機能は異なります)。

● HWログの編集表示

HWログの編集表示では「HWログの表示 / テキストファイルへの出力」、「HWログ領域の 初期化」といったExpressワークステーションのハードウェアに関する情報の確認や操作 を行えます。

● SWログの編集表示

SWログの編集表示では「SWログの表示 / テキストファイルへの出力」、「SWログのクリア」、「SWログ領域の初期化 / 制御情報の表示」といったExpressワークステーションの ソフトウェアに関するエラー情報の確認や操作を行えます。

● HWイベントログの編集表示

HWイベントログの編集表示では「HWイベントログの表示 / テキストファイルへの出力」、「HWイベントログ領域の初期化 / 制御情報の表示」といったExpressワークステーションのハードウェア上で起こった情報の確認を行えます。

● BIOSセットアップ情報の表示

BIOSの現在の設定値を表示したり、テキストファイルへ出力したりします。

● システム情報の表示

プロセッサやBIOSなどに関する情報を表示したり、テキストファイルへ出力したりします。

● システム情報の管理

お客様の装置固有の情報や設定のバックアップ(退避)をします。バックアップをしてお かないと、ボードの修理や交換の際に装置固有の情報や設定を復旧できなくなります。

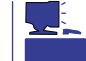

システム情報のバックアップの方法については、32ページで説明しています。なお、リ ストア( 復旧 )は操作を熟知した保守員以外は行わないでください。

● リモート保守の設定

自動通報やページャコール、リモート接続を行うためのパラメータを設定します。

● テスト通報

自動通報やページャコールのテストを行います。

● リモート端末の接続

リモート端末からの接続待ちの状態になります。リモート端末から接続し、オフライン 保守ユーティリティを操作することができます。 ● 各種ユーティリティの起動

EXPRESSBUILDERから保守用パーティションにインストールされた以下のユーティリ ティを起動することができます。

- システム診断ユーティリティ
- 保守用パーティションの設定

自動通報・ページャコール・リモート保守について トント オフライン保守ユーティリティが起動したときに自動通報やページャコールを行うようにす ることができます。また、リモート端末から接続して、オフライン保守ユーティリティを操 作することもできます。 自動通報、ページャコール、リモート接続は「COMポート モデム 公衆回線」を介して行 います。 また、自動通報、ページャコール、リモート接続をする場合には、「リモート保守の設定」 で各種パラメータを設定する必要があります。 自動通報: NEC独自のプロトコル(ALIVE-III)に従い、メッセージを送信します。 自動通報は、NECの保守センターまたはESMPRO/ServerManagerで受 信することができます。NECの保守センターに自動通報を行う場合には 保守契約が必要です。 本機能により、保守員やシステム管理者に、システムの障害発生を即時 に通知することができます。 あらかじめ設定されているメッセージをページャに送信します。 ページャコール: 本機能により、システム管理者に、システムの障害発生を即時に通知す ることができます。 リモート保守: リモート端末(ANSI端末)からExpressワークステーションに接続し、オ フライン保守ユーティリティを操作することができます。 保守サービス会社からリモート保守を行う場合には別途保守契約を結ぶ 必要があります。 本機能により、遠隔地からシステムの障害解析を行うことができます。

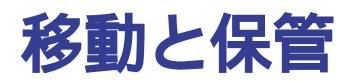

Expressワークステーションを移動・保管するときは次の手順に従ってください。

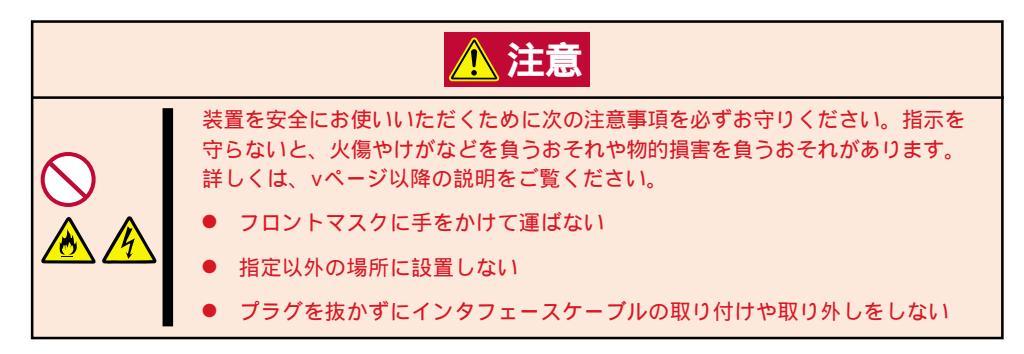

- フロアのレイアウト変更など大掛かりな作業の場合はお買い上げの販売店または保守
   サービス会社に連絡してください。
  - ハードディスクに保存されている大切なデータはバックアップをとっておいてください。
  - ハードディスクを内蔵している場合はハードディスクに衝撃を与えないように注意して Expressワークステーションを移動させてください。
- 1. フロッピーディスク、CD-ROMをセットしている場合はExpressワークステーションから取り出す。
- 2. Expressワークステーションの電源をOFF(POWERランプ消灯)にする。
- 3. Expressワークステーションの電源コードをコンセントから抜く。
- 4. Expressワークステーションに接続しているケーブルをすべて取り外す。
- Expressワークステーションに傷がついたり、衝撃や振動を受けたりしないようしっかりと梱包する。

# ユーザーサポート

アフターサービスをお受けになる前に、保証およびサービスの内容について確認してください。

# 保証について

Expressワークステーションには『保証書』が添付されています。『保証書』は販売店で所定事 項を記入してお渡ししますので、記載内容を確認のうえ、大切に保管してください。保証期 間中に故障が発生した場合は、『保証書』の記載内容にもとづき無償修理いたします。詳しく は『保証書』およびこの後の「保守サービスについて」をご覧ください。 保証期間後の修理についてはお買い求めの販売店、最寄りのNECまたは保守サービス会社に 連絡してください。

- NEC製以外(サードパーティ)の製品、またはNECが認定していない装置やインタ 「フェースケーブルを使用したために起きたExpressワークステーションの故障につい ては、その責任を負いかねますのでご了承ください。
  - 本体の背面に、製品の形式、SERIAL No(製造番号)、 定格、製造業者名、製造国が明記された銘板が貼ってあ ります。販売店にお問い合わせする際にこの内容をお伝 えください。また銘板の製造番号と保証書の保証番号が 一致していませんと、装置が保証期間内に故障した場合 でも、保証を受けられないことがありますのでご確認く ださい。万一違う場合は、お買い求めの販売店にご連絡 ください。

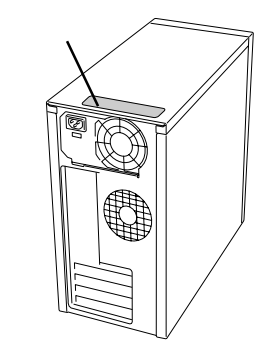

# 修理に出される前に

「故障かな?」と思ったら、以下の手順を行ってください。

電源コードおよび他の装置と接続しているケーブルが正しく接続されていることを確認 します。

「障害時の対処(142ページ)」を参照してください。該当する症状があれば記載されてい る処理を行ってください。

Expressワークステーションを操作するために必要となるソフトウェアが正しくインス トールされていることを確認します。

市販のウィルス検出プログラムなどでExpressワークステーションをチェックしてみて ください。 以上の処理を行ってもなお異常があるときは、無理な操作をせず、お買い求めの販売店、最 寄りのNECまたは保守サービス会社にご連絡ください。その際に本体のランプの表示やディ スプレイ装置のアラーム表示もご確認ください。故障時のランプやディスプレイによるア ラーム表示は修理の際の有用な情報となることがあります。保守サービス会社の連絡先につ いては、付録B「保守サービス会社網一覧」をご覧ください。

なお、保証期間中の修理は必ず保証書を添えてお申し込みください。

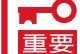

このExpressワークステーションは日本国内仕様のため、NECの海外拠点で修理すること 重要 はできません。ご了承ください。

# 修理に出される時は

修理に出される時は次のものを用意してください。

保証書

ディスプレイ装置に表示されたメッセージのメモ

障害情報\*

本体・周辺機器の記録

\* 156ページに記載している情報などが含まれます。障害情報は保守サービス会社 から指示があったときのみ用意してください。

# 補修用部品について

本装置の補修用部品の最低保有期間は、製造打ち切り後7年です。

# 保守サービスについて

保守サービスはNECの保守サービス会社、およびNECが認定した保守サービス会社によって のみ実施されますので、純正部品の使用はもちろんのこと、技術力においてもご安心の上、 ご都合に合わせてご利用いただけます。

なお、お客様が保守サービスをお受けになる際のご相談は、弊社営業担当または代理店で 承っておりますのでご利用ください。保守サービスは、お客様に合わせて2種類用意してお ります。

保守サービスメニュー

| 契約保守サービス | お客様の障害コールにより優先的に技術者を派遣し、修理にあたります。<br>この保守方式は、装置に応じた一定料金で保守サービスを実施させていた<br>だくもので、お客様との間に維持保守契約を結ばせていただきます。<br>さまざまな保守サービスを用意しています。詳しくはこの後の説明をご覧<br>ください。 |
|----------|----------------------------------------------------------------------------------------------------|
| 未契約修理    | お客様の障害コールにより、技術者を派遣し、修理にあたります。保守ま<br>たは修理料金はその都度精算する方式で、作業の内容によって異なりま<br>す。                                                                             |

NECでは、お客様に合わせて以下の契約保守サービスを用意しております。

- ━◯ サービスを受ける為には事前の契約が必要です。
- 重要 サービス料金は契約する日数/時間帯により異なります。

# ハードウェアメンテナンスサービス

#### 維持保守

定期的な点検により障害を予防します。(定期予防保守) また、万一障害発生時には保守技術者がすみやかに修復します。(緊急障害復旧)

#### 出張修理

障害発生時、保守技術者が出張して修理します。(緊急障害復旧)

#### エクスプレス通報サービス

ご契約の期間中、お客様のExpressワークステーション本体を監視し、障害(アレイディスク 縮退、メモリ縮退、温度異常等)が発生した際に保守拠点からお客様に連絡します(お客様への連絡時間帯:月曜日~金曜日 午前9:00~午後5:00)。

「ハードウェアメンテナンスサービス」または「マルチベンダH/W統括サービス」を契約された お客様は無償でこの保守サービスをご利用することができます。

(お申し込みには「申込書」が別途必要です。販売店、当社営業担当にお申し付けください。)

# ソフトウェア保守サービス

## ESS(Express Server Startup)サービス

Express5800シリーズのWindows 2000/Windows NT対応モデルにおいて、ESS対象の サーバソフトウェアやクライアントソフトウェアに対し、以下の機能やサービスを提供しま す。

- インストールプログラムとソフトウェアライセンスの管理
- ソフトウェアの予防保守(RUR)\*
- ソフトウェアのアップグレード制度への参加\*
- Windows 2000/Windows NTサービスパックの配布\*
  - \* Delivery Serviceパッケージのみの機能として提供されます。

## PP( プログラム・プロダクト )・サポート保守サービス

NECが納入する一部他社製品のライセンス・ソフトウェアに対し、下記の作業を行います。 (製品によっては保守サービスを提供できないものがあります。)

- PPに関する電話・FAXによる問い合わせ対応
- PPの更新情報・技術情報などの提供
- PPの更新版の提供

# オプションサービス

下記のオプションサービスもございますのでご利用ください。 なお、オプションサービスは提供するNEC販売店により、名称、内容が異なる場合がござい ますので、お確かめの上、ご用命ください。以下のサービスはNECフィールディング(株)が 提供するものです。

## ヘルプデスクサービス

クライアント・サーバ・システムを対象に、ハードウェア/ソフトウェアの適合性、操作方法、製品機能、障害に対する回避策などのお客様からのご質問に電話、ファクシミリ、電子メールなどで回答します。(クライアント100台単位の購入になります。フリーダイヤルを利用でき、問い合わせ回数は無制限です。)

## マルチベンダH/W統括サービス

マルチベンダ製品(Expressワークステーション+SI仕入製品\*)で構成されるクライアント・ サーバ・システムに対し、下記の形態による修理を行います。

| 維持保守形態  | 定期予防保守と、障害発生機器の切り分け、緊急障害復旧を行います。                                  |
|---------|-------------------------------------------------------------------|
| 出張保守形態  | 障害発生機器の切り分け、緊急障害復旧を行います。                                          |
| 引取り保守形態 | 障害発生機器の切り分け、取外し、引取り、持帰り、調査、修理をし、完了後に取付け、動<br>作確認、修理内容報告、引渡しを行います。 |
| 預り保守形態  | お客様が送付された故障品を修理し、完了後にご返送します。                                      |

\* SI仕入製品とは・・・

NECが他社から仕入れ、責任をもってお客様に納入させていただく他社製品のことです。

## LANマルチベンダ保守サービス

他社製品を含むマルチベンダで構成されるLAN機器(ルータ・HUB・プリッジなど)につい て、障害原因の切り分けとお客様が選んだ保守方式による障害修復を行います。クライアン トおよびサーバは、本メニュー対象外です。

NEC製のLAN機器は出張修理を行います。

他社製品のLAN機器についても、シングルウインドウでその障害修復(センドバック、予備 機保守など、お客様が選んだ保守方式による)までをフォローします。

## クライアント構成監視サービス

Windows 2000/Windows NT/NetWareを使用したクライアント・サーバシステムにおけ るクライアントのハードウェア構成情報とインストール済みソフト情報をリモートで採集 し、編集してお客様に報告します。(Windows 2000への対応は2000年7月からです。)

## LAN・ネットワーク監視サービス

お客様が準備したLAN・ネットワーク監視装置を使用し、INS回線経由で監視します。サー ビス内容はネットワークノードの障害監視から、性能監視、構成監視まであります。サービ ス日時は、24時間・365日まで9パターンから選択できます。監視の結果は毎月報告書を発 行します。修理はハードウェアメンテナンスサービスで対応します。

## ウイルス監視サービス

Windows 2000/Windows NTを使用したクライアント・サーバシステムにおけるコン ピュータウイルスの監視を行い、新種ウイルス情報、最新ウイルスパターンファイルをお客 様に定期的に提供します。監視結果は毎月報告書を発行します。サービス日時は、24時間・ 365日監視します。(Windows 2000への対応は2000年4月中旬対応予定です。)

# 情報サービスについて

Expressワークステーションに関するご質問・ご相談は「NEC 58 インフォメーションセン ター」でお受けしています。

電話番号のかけまちがいが増えております。番号をよくお確かめの上、おかけください。

NEC 58 インフォメーションセンター FAX. 03-3455-5800(代表) FAX. 03-3456-0657 受付時間 / 9:00~12:00、13:00~17:00 月曜日~金曜日(祝祭日を除く)

お客様の装置本体を監視し、障害が発生した際に保守拠点からお客様に連絡する「エクスプレス通報サービス」の申し込みに関するご質問・ご相談は「エクスプレス受付センター」でお 受けしています。

電話番号のかけまちがいが増えております。番号をよくお確かめの上、おかけください。

**エクスプレス受付センター** 受付時間 / 8:30~17:00 月曜日~金曜日(祝祭日を除く)

インターネットでも情報を提供しています。

http://www.express.nec.co.jp/

Express5800『58番街』:製品情報、Q&Aなど最新Express情報満載!

http://club.express.nec.co.jp/

『Club Express』:『Club Express会員』への登録をご案内しています。Express5800シリー ズをご利用になる上で役立つ情報サービスの詳細をご紹介しています。

http://www.fielding.co.jp/

NECフィールディング(株)ホームページ:メンテナンス、ソリューション、用品、施設工事 などの情報をご紹介しています。